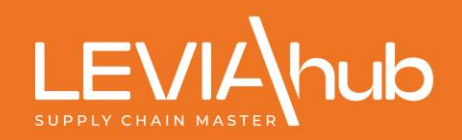

# PORTALE CLIENTI LEVIAHUB SUPPORT MANUALE CREAZIONE UTENTI\GESTIONE TICKET WEB

| SOMMARIO                                           |    |
|----------------------------------------------------|----|
| TERMINOLOGIA ADOTTATA                              | 2  |
| CREAZIONE E CONFIGURAZIONE UTENTI                  | 2  |
| ACCEDERE AL PORTALE CLIENTI CON L'UTENZA OPERATIVA | 5  |
| GESTIONE DEI TICKET WEB                            | 6  |
| RICERCA TICKET                                     | 7  |
| INSERIMENTO TICKET                                 | 8  |
| ELENCO E GESTIONE TICKET                           | 10 |

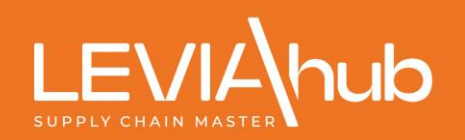

### **TERMINOLOGIA ADOTTATA**

- **Utente Administrator** = utente che crea e modifica gli Utenti Operativi (vedere al punto 1 ulteriori dettagli)
- Utente Operativo = utente che inserisce e gestisce i Ticket Web (vedere al punto 1 ulteriori dettagli)

### **CREAZIONE E CONFIGURAZIONE UTENTI**

Il primo accesso deve essere eseguito con l'utente amministratore, denominato da ora in poi *Administrator*, le cui credenziali sono state fornite tramite mail Leviahub a fronte della compilazione del Modulo Privacy. In assenza di queste credenziali Vi invitiamo a contattare il nostro centralino o, in alternativa, l'amministrazione.

| Home page                       |     |                                                                                        |       |
|---------------------------------|-----|----------------------------------------------------------------------------------------|-------|
| Ultime news dal sito Leviahub   |     | Accedi al portale clienti                                                              |       |
|                                 |     | Nome utente<br>(Codice cliente per gli utenti principali; non usare l'indirizzo mail): |       |
|                                 | 116 | Password:                                                                              | LOGIN |
|                                 |     | Hai dimenticato la password? Clicca qui!                                               |       |
|                                 | 1   |                                                                                        |       |
| Giornata Mondiale dell'Ambiente |     |                                                                                        |       |
| <b>DETTAGLI</b>                 |     |                                                                                        |       |

Una volta eseguito l'accesso verrà visualizzata l'homepage dell'area privata del cliente come nell'esempio sottostante:

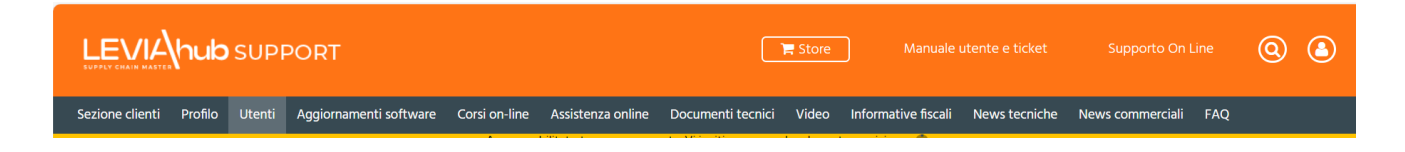

L' utente Administrator:

- è abilitato alla creazione e gestione dei profili riguardanti gli Utenti Operativi che accederanno al Portale Clienti Leviahub Support;
- × non può creare e gestire i ticket web per le richieste in assistenza.

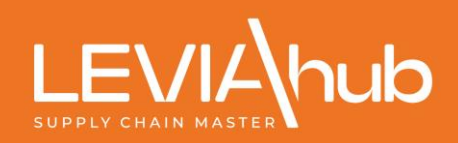

07/2024

🕀 Inserisci Per creare un nuovo Utente Operativo, da ora denominato solamente Utenti, bisogna cliccare sul pulsante LEVIA hub SUPPORT 📜 Store  $\bigcirc$ News commerciali FAQ Sezione clienti Profilo Utenti Aggiornamenti software Corsi on-line Assistenza online Documenti tecnici Video Informative fiscali News tecniche Gestione utenti 🕀 Inserisci Cognome Nome 🐨 Ruolo UserName  $\bigcirc$ 

Seguirà una nuova schermata per l'inserimento del nuovo utente dove verranno richiesti alcuni dati, quali:

| NOME                            | indicare il nome dell'utente che potrà inserire e gestire i Ticket Web                                                                                                    |
|---------------------------------|----------------------------------------------------------------------------------------------------|
| COGNOME                         | indicare il cognome dell'utente che potrà inserire e gestire i Ticket Web                                                                                                    |
| E-MAIL                          | indicare l'email di riferimento dell'Utente che potrà inserire e gestire Ticket Web;<br>a questo indirizzo email, l'Utente riceverà le segnalazioni relative ai suoi ticket che avrà<br>aperto (le segnalazioni possono essere: la presa in carico da parte di un operatore<br>dell'Help Desk, il dettaglio della soluzione stessa) |
| ACCOUNT                         | indicare le nuove credenziali con cui il nuovo Utente accederà al Portale Clienti Leviahub Support<br>e al servizio di Ticket Web dal momento che verrà salvato                                                                                                    |
| PASSWORD /<br>CONFERMA PASSWORD | indicare la password con cui il nuovo Utente accederà al Portale Clienti Leviahub Support<br>e al servizio di Ticket Web dal momento che verrà salvato (deve essere di almeno 8<br>caratteri alfanumerici)                                                                                                    |

| LEVIA           | <b>hub</b> sup | PORT                   |               |                       |                    | F                 | Store             | Manuale utente e t | icket Suppo      | rto On Line | 0 | ٩ |
|-----------------|----------------|------------------------|---------------|-----------------------|--------------------|-------------------|-------------------|--------------------|------------------|-------------|---|---|
| Sezione clienti | Profilo Utenti | Aggiornamenti software | Corsi on-line | Assistenza online     | Documenti te       | cnici Video       | Informative fisc  | ali News tecniche  | News commerciali | FAQ         |   |   |
|                 |                |                        | Acces         | so abilitato temporan | eamente. Vi inviti | amo a regolare la | vostra posizione. |                    |                  |             |   |   |
|                 |                |                        |               |                       |                    |                   |                   |                    |                  |             |   |   |
|                 | Inserin        | nento nuovo uter       | ite           |                       |                    |                   |                   |                    |                  |             |   |   |
|                 | Codice cl      | iente:                 |               |                       |                    | Cliente:          |                   |                    |                  |             |   |   |
|                 |                |                        |               |                       |                    |                   |                   |                    |                  |             |   |   |
|                 | Nome:          |                        |               |                       |                    | Cognome:          |                   |                    |                  |             |   |   |
|                 | E-mail:        |                        |               |                       |                    | Account:          |                   |                    |                  |             |   |   |
|                 |                |                        |               |                       |                    |                   |                   |                    |                  |             |   |   |
|                 | Password       | :                      |               |                       | (                  | Conferma passw    | ord:              |                    |                  |             |   |   |
|                 |                |                        |               |                       |                    |                   |                   |                    |                  |             |   |   |
|                 | Configura      | azione permessi:       |               |                       |                    |                   |                   |                    |                  |             |   |   |
|                 | Attivo:        |                        |               |                       |                    |                   |                   |                    |                  |             |   |   |
|                 | ON             |                        |               |                       | _                  |                   |                   |                    |                  |             |   |   |
|                 | Area           | Lettura                | Avanzate      |                       |                    |                   |                   |                    |                  | Salua       |   |   |

I campi Codice cliente e Cliente verranno automaticamente compilati.

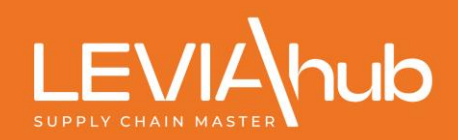

Scorrendo la schermata verso il basso si troverà la configurazione permessi.

| Configurazione permessi: |         |                                                                          |
|--------------------------|---------|--------------------------------------------------------------------------|
| Attivo:                  |         |                                                                          |
| ON                       |         |                                                                          |
| Area                     | Lettura | Avanzate                                                                 |
| SoftwareUpdate           | ON      | OFF Download                                                             |
| Documenti tecnici        | ON      | ON Accesso al dettaglio                                                  |
| News tecniche            | ON      | ON Accesso al dettaglio                                                  |
| News commerciali         | ON      | ON Accesso al dettaglio                                                  |
| Video                    | ON      | ON Accesso al dettaglio                                                  |
| FAQ                      | ON      |                                                                          |
| Corsi online             | ON      | ON Iscrizione (se abbonato)                                              |
| 📜 Acquisti sul portale   |         | OFF Acquisti                                                             |
| Assistenza on line       | ON      | ON Creazione ticket                                                      |
|                          |         | Vede solo i ticket Può vedere<br>che lui stesso ha creato tutti i ticket |

Verrà automaticamente posizionata la linguetta, di seguito chiamata switch, su ON alla voce Attivo. Ciò significa che l'utenza che stiamo gestendo è attiva e operativa. L'unico caso in cui il pulsante dovrà essere posizionato su OFF sarà quando l'utenza non dovrà più eseguire gli accessi al Portale Clienti Leviahub Support.

Di seguito vengono elencate, alla voce *Area*, tutte le voci del menu per la configurazione.

Di default la maggior parte degli switch sono impostati ad ON, grazie ad una configurazione standard preimpostata in modo che l'Utente possa sfruttare appieno le potenzialità del Portale Clienti Leviahub Support (vedere il calendario dei corsi online, accedere ai documenti e guide tecniche che periodicamente vengono pubblicate, visionare i videocorsi gratuiti, leggere le News tecniche, e non ultimo poter inserire e gestire Ticket Web).

**N.B.1**: Lo switch relativo alla voce *Acquisti sul portale* bisogna abilitarlo qualora l'utenza debba essere abilitata all'acquisto in autonomia dei pacchetti di attività direttamente dalla voce Store del menu. Default: OFF

**N.B.2**: La voce *Assistenza online* permette di codificare l'utenza affinché possa visualizzare e gestire solamente i ticket creati da sé stessa, oppure tutti i ticket aperti per l'azienda con cui si è loggati. Default: Vedere soli i ticket che lui stesso ha creato.

Una volta impostate le caratteristiche del nuovo Utente si dovranno salvare le impostazioni confermandole attraverso il pulsante SALVA posto sulla destra.

Una volta salvate le impostazioni del nuovo Utente, all'indirizzo di posta indicato per quell'Utente verrà spedita un'e-mail contenente il riepilogo della configurazione.

Salva

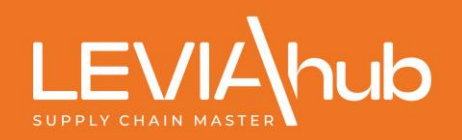

### ACCEDERE AL PORTALE CLIENTI CON L'UTENZA OPERATIVA

### Leviahub Support

Dopo aver eseguito il log out con l'utenza Administrator, accedere nuovamente alla pagina e inserire le credenziali appena create, compilando i seguenti campi:

| CODICE CLIENTE | Quanto indicato nel campo Account della configurazione Utente (cognome.nome) |
|----------------|------------------------------------------------------------------------------|
| PASSWORD       | Password indicata nel momento i cui si è configurata l'utenza                |

#### Accedi al portale clienti

| Nome utente                                                            |                                       |
|------------------------------------------------------------------------|---------------------------------------|
| Codice cliente per gli utenti principali; non usare l'indirizzo mail): |                                       |
|                                                                        |                                       |
|                                                                        |                                       |
| Password:                                                              |                                       |
|                                                                        | LOGIN                                 |
|                                                                        | · · · · · · · · · · · · · · · · · · · |
| In dimensions in a second Clines will                                  |                                       |
| lai dimenticato la password? Clicca qui!                               |                                       |

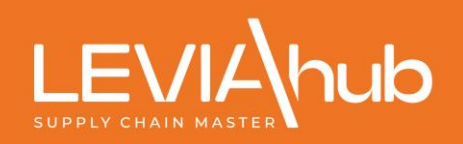

## **GESTIONE DEI TICKET WEB**

Cliccare Assistenza Online e successivamente su Gestione Ticket Web

|                 | hub     | SUPI   | PORT                   |               |                    |                     | Store       |                     |               | Supporto On l    |     | 0 | ٨ |
|-----------------|---------|--------|------------------------|---------------|--------------------|---------------------|-------------|---------------------|---------------|------------------|-----|---|---|
| Sezione clienti | Profilo | Utenti | Aggiornamenti software | Corsi on-line | Assistenza online  | Documenti tecnici   | Video       | Informative fiscali | News tecniche | News commerciali | FAQ |   |   |
|                 |         |        |                        | Accesso a     | Gestione Ticket We | /i invitiamo a rego | lare la vos | tra posizione. 🚺    |               |                  |     |   |   |
|                 |         |        |                        |               |                    |                     |             |                     |               |                  |     |   |   |

A questo punto verrà aperta una videata dove sarà possibile visualizzare l'elenco dei ticket creati sino a quel momento ed inseriti a sistema dall'utente singolo oppure da tutti gli utenti dell'azienda (dipende dalla configurazione permessi al punto 1).

|                                    | hub supp                                         | ORT               |             |                            |                     |                        | Manuale uter                | nte e ticket | Supporte | o On Line        | 0         | ٩           |
|------------------------------------|--------------------------------------------------|-------------------|-------------|----------------------------|---------------------|------------------------|-----------------------------|--------------|----------|------------------|-----------|-------------|
| Aggiornamenti sc                   | oftware Corsi on-                                | line Assistenza d | online Doci | umenti tecnici Video       | News tecniche       | News commerciali       | FAQ                         |              |          |                  |           |             |
| Ricerca Ticke                      | et                                               |                   | A           | ccesso abilitato temporane | amente. Vi invitiam | o a regolare la vostra | posizione. 👔                |              | li tuo i | residuo pacchet  | to SMART  | г           |
| Stato:                             |                                                  |                   | Da data:    | A                          | data:               | Ricer                  | rca libera:                 |              | Non c    | i sono pacchetti | SMART     | disponibili |
| Inserito $\times$ In cario         | $\infty \times $ Risposto $\times $              | Chiuso ×          |             | • •                        |                     |                        |                             |              |          |                  |           |             |
|                                    |                                                  |                   |             |                            |                     |                        |                             |              | 01       | nserisci nuovo t | icket     | ¢           |
| Numero ticket                      | Data creazione 🔻                                 | Utente            | Tecnico     | Data Chiusura              | Stato               | Sezione                | Oggetto                     | Min S.O.L. * | Priorità |                  |           |             |
| 132C                               | 18/06/2024<br>02:10:43                           |                   |             |                            | Risposto            | Amministrazione        | CODICE                      |              | Normale  | Dettagli »       | Chiuc     | li ticket   |
| 132C                               | 17/06/2024<br>05:01:15                           |                   |             |                            | Risposto            | Operativo Aereo        | VERIFICA<br>PRATICA         |              | Normale  | Dettagli »       | Chiuc     | li ticket   |
| 132C                               | 17/06/2024<br>02:08:08                           |                   |             |                            | Risposto            | Amministrazione        | REGISTRAZIO                 |              | Normale  | Dettagli »       | Chiuc     | li ticket   |
| 132C                               | 12/06/2024<br>09:44:10                           |                   |             |                            | Risposto            | Amministrazione        | URGENTE -<br>BONIFICO       |              | Normale  | Dettagli »       | Chiuc     | li ticket   |
| 131C<br>https://support.leviahub.c | 27/05/2024<br>02:52:54<br>om/WebPortal/Technical | News.aspx         |             |                            | Chiuso              | Amministrazione        | ERRORE ESITO<br>SDI FATTURE |              | Normale  | De               | ⊧ttagli » |             |

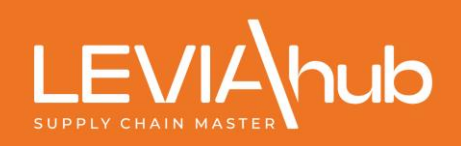

# **RICERCA TICKET**

La videata dei Ticket Web presenta diverse funzioni che dettagliamo di seguito:

|   | LEVIA             | hub suppo           | ORT                |                  |                    |                      |                     | Manuale u          | itente e ticket |          | oporto On Line        | 0            | ٨        |
|---|-------------------|---------------------|--------------------|------------------|--------------------|----------------------|---------------------|--------------------|-----------------|----------|-----------------------|--------------|----------|
|   | Sezione clienti   | Aggiornamenti softv | vare Corsi on-line | Assistenza onlin | ie Documenti       | tecnici Video        | News tecniche       | News commerciali   | FAQ             |          |                       |              |          |
|   | Ricerca Tick      | et                  |                    | Accesso a        | abilitato temporar | eamente. Vi invitiam | io a regolare la vo | ostra posizione. 🔳 |                 |          | Il tuo residuo pacche | tto SMART    |          |
| 1 | Stato:            |                     | Da                 | a data:          | A                  | data:                | R                   | licerca libera:    |                 |          | Non ci sono paccheti  | ti SMART dis | ponibili |
|   | Inserito × In car | co × Risposto × C   | hiuso ×            |                  |                    |                      |                     |                    |                 | 2        |                       |              |          |
|   |                   |                     |                    |                  |                    |                      |                     |                    |                 | 3        | Inserisci nuovo       | ticket       | c        |
| 4 | Numero ticket     | Data creazione •    | Utente 1           | ecnico           | Data Chiusura      | Stato                | Sezione             | Oggetto            | Min S.O.L. *    | Priorità |                       |              |          |

|                                                          | Permette di filtra<br>selezionare i var                     | are la ricerca dei ticket per stato, cliccando sul riquadro è possibile<br>i stati che di seguito vengono elencati:                                                              |
|----------------------------------------------------------|-------------------------------------------------------------|----------------------------------------------------------------------------------------------------|
| STATO                                                    | INSERITO                                                    | Ticket web inserto a sistema da prendere in carico                                                                                                    |
| (1)                                                      | IN CARICO                                                   | Ticket Web preso in gestione dell'assistenza                                                                                                    |
|                                                          | RISPOSTO                                                    | Ticket web a cui è stata data una replica                                                                                                    |
|                                                          | CHIUSO                                                      | Ticket Web chiuso dal cliente stesso una volta risolta la segnalazione oppure chiuso dal sistema dopo la risoluzione del ticket                                                  |
|                                                          |                                                             |                                                                                                    |
| DA DATA – A DATA<br>(2)                                  | Permette di filtra<br>Senza indicare n                      | are la ricerca dei ticket per data.<br>ulla il programma seleziona tutti i ticket presenti a sistema.                                                                            |
| DA DATA – A DATA<br>(2)<br>INSERISCI NUOVO TICKET<br>(3) | Permette di filtra<br>Senza indicare n<br>Permette l'inseri | are la ricerca dei ticket per data.<br>ulla il programma seleziona tutti i ticket presenti a sistema.<br>mento di una nuova richiesta di assistenza (dettaglio nel Paragrafo 5). |

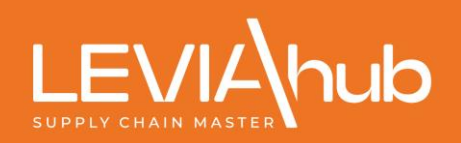

## **INSERIMENTO TICKET**

Cliccando alla voce *INSERISCI NUOVO TICKET* si verrà reindirizzati alla schermata di inserimento ticket dove l'utente dovrà necessariamente dettagliare la richiesta di assistenza compilando i campi:

| Assistenza online                                                                      | Documenti tecnici                                                             | Video                                    | News tecniche                | News commerciali          | FAQ                                                                                                    |
|----------------------------------------------------------------------------------------|-------------------------------------------------------------------------------|------------------------------------------|------------------------------|---------------------------|----------------------------------------------------------------------------------------------------|
|                                                                                        |                                                                               |                                          |                              |                           |                                                                                                    |
| Nuovo tick                                                                             | et                                                                            |                                          |                              |                           |                                                                                                    |
|                                                                                        |                                                                               |                                          |                              |                           |                                                                                                    |
| AVVISO:<br>Si prega di utilizzare il<br>ulteriore ticket. Grazie                       | ticket per UN solo pro                                                        | blema alla                               | volta. Il ticket non v       | va in nessun caso utilizz | ato come "chat" e/o per problemi multipii: in quest'ultimo caso va aperto                                                                      |
| 📕 Cliente                                                                              |                                                                               |                                          |                              | 🚢 Utente                  |                                                                                                    |
| ► E-mail di notifica tio                                                               | :ket                                                                          |                                          |                              |                           |                                                                                                    |
| 🚠 Macro area *                                                                         |                                                                               |                                          |                              |                           |                                                                                                    |
| Software Gestional                                                                     | е                                                                             |                                          |                              | v                         |                                                                                                    |
| ▼ Area *                                                                               |                                                                               |                                          |                              |                           |                                                                                                    |
| Seleziona                                                                              |                                                                               |                                          |                              | · 🔥                       | ATTENZIONE: Le richieste di assistenza per la fatturazione elettronica<br>vanno inserite selezionando l'area <u>"Fatturazione Elettronica"</u> |
| Sezione *                                                                              |                                                                               |                                          |                              |                           |                                                                                                    |
| Seleziona                                                                              |                                                                               |                                          |                              | •                         |                                                                                                    |
| • Oggetto della richie                                                                 | sta *                                                                         |                                          |                              |                           |                                                                                                    |
| Inserisci l'oggetto d                                                                  | lella richiesta                                                               |                                          |                              |                           |                                                                                                    |
| Sescrizione della ri                                                                   | chiesta *                                                                     |                                          |                              |                           |                                                                                                    |
| Al fine di intervenin                                                                  | e con tempestività ed                                                         | efficacia,                               | ti invitiamo a desci         | rivere il problema nel n  | nodo più chiaro e dettagliato possibile. Grazie                                                                                                |
|                                                                                        |                                                                               |                                          |                              |                           |                                                                                                    |
|                                                                                        |                                                                               |                                          |                              |                           |                                                                                                    |
|                                                                                        |                                                                               |                                          |                              |                           |                                                                                                    |
|                                                                                        |                                                                               |                                          |                              |                           |                                                                                                    |
|                                                                                        |                                                                               |                                          |                              |                           |                                                                                                    |
| Aggiungi alleg                                                                         | ati                                                                           |                                          |                              |                           |                                                                                                    |
| <ul> <li>Per ragioni lega</li> <li>Dimensione ma</li> <li>E' possibile insu</li> </ul> | ti alla sicurezza i forn<br>Issima per singolo file<br>Prire fino ad un massi | nati di file<br>: 1000 KE<br>mo di 3 fil | accettati sono: JP<br>3<br>e | G, JPEG, PNG, PDF, X      | ML, ZIP                                                                                                    |
| Priorità ticket *                                                                      |                                                                               |                                          |                              |                           |                                                                                                    |
| -                                                                                      |                                                                               |                                          |                              | •                         | 8 9                                                                                                    |
|                                                                                        |                                                                               |                                          |                              |                           |                                                                                                    |

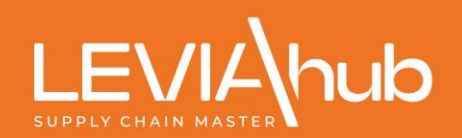

| 1 | MACRO AREA                  | Attraverso l'apposito menu a tendina è possibile selezionare l'area di assistenza di Vostro<br>interesse.<br>Elenco proposto in funzione del tipo di contratto\i di assistenza che il cliente ha in essere con Leviahub.            |  |  |  |  |  |  |
|---|-----------------------------|----------------------------------------------------------------------------------------------------|--|--|--|--|--|--|
| 2 | AREA                        | Attraverso l'apposito menu a tendina è possibile selezionare la procedura per la quale si<br>richiede assistenza.<br>Elenco in funzione alla voce selezionata al punto 1 e dei moduli a contratto.                                  |  |  |  |  |  |  |
| 3 | SEZIONE                     | Ulteriore dettaglio della procedura inserita al campo 2.                                                                                                    |  |  |  |  |  |  |
| 4 | OGGETTO DELLA RICHIESTA     | Descrizione sintetica della richiesta.                                                                                                    |  |  |  |  |  |  |
| 5 | DESCRIZIONE DELLA RICHIESTA | Descrizione analitica della richiesta di supporto al reparto di assistenza.                                                                                                    |  |  |  |  |  |  |
|   |                             | Al fine di ottimizzare le comunicazioni e potervi fornire almeno una prima risposta al<br>ticket, <b>Vi invitiamo a descrivere in maniera chiara e esaustiva il motivo della richiesta</b> .                                        |  |  |  |  |  |  |
| 6 | AGGIUNGI ALLEGATI           | Cliccando sul pulsante si potranno allegare file come da specifiche elencate.                                                                                                    |  |  |  |  |  |  |
| 7 | PRIORITÀ TICKET             | È possibile selezionare la priorità della segnalazione: <ul> <li>Normale</li> <li>Bloccante</li> <li>Priority</li> </ul>                                                                                                    |  |  |  |  |  |  |
| 8 | ANNULLA                     | Annullamento ticket.                                                                                                    |  |  |  |  |  |  |
| 9 | INVA TICKET                 | Salvataggio ed inserimento ticket all'assistenza.<br>Seguirà un messaggio per confermare l'invio del ticket al sistema.<br>Successivamente verrà visualizzato il numero del ticket che è stato attribuito alla vostra<br>richiesta. |  |  |  |  |  |  |

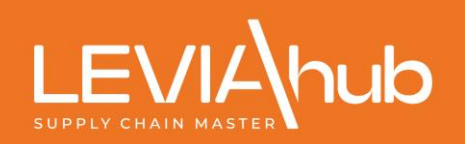

## **ELENCO E GESTIONE TICKET**

I ticket inseriti a sistema vengono elencati nella videata di seguito riportata, già illustrata in precedenza.

**ATTENZIONE**: In base alla configurazione dell'utente verranno visualizzati i ticket creati e gestiti dal singolo utente oppure tutti quelli dagli utenti codificati nel Portale Clienti Leviahub Support.

|                    | hub SUPP                          | ORT               |                     |                    |                      |                    | Manua              | le utente e ticket | Support  | o On Line           | 0       | ٨          |
|--------------------|-----------------------------------|-------------------|---------------------|--------------------|----------------------|--------------------|--------------------|--------------------|----------|---------------------|---------|------------|
| Sezione clienti    | Aggiornamenti soft                | ware Corsi on-lin | e Assistenza online | Documenti te       | ecnici Video         | News tecniche      | News commerce      | iali FAQ           |          |                     |         |            |
|                    |                                   |                   | Accesso at          | oilitato temporane | amente. Vi invitiamo | o a regolare la ve | ostra posizione. 🌒 |                    |          |                     |         |            |
| Ricerca Ticke      | et                                |                   |                     |                    |                      |                    |                    |                    | II tuo   | residuo pacchetto   | SMART   |            |
| Stato:             |                                   |                   | Da data:            | Ad                 | ata                  | R                  | icerca libera:     |                    | Non      | i sono pacchetti SI | MART di | isponibili |
| Stato:             |                                   |                   | Bu dutu.            |                    |                      |                    |                    |                    |          |                     |         |            |
| Inserito × In cari | $co \times   Risposto \times   C$ | Chiuso ×          |                     |                    |                      | iii 😢              |                    |                    |          |                     |         |            |
|                    |                                   |                   |                     |                    |                      |                    |                    |                    |          |                     |         |            |
|                    |                                   |                   |                     |                    |                      |                    |                    |                    | •        | nserisci nuovo tick | et      | Ċ          |
| Numero ticket      | Data creazione 🔻                  | Utente            | Tecnico D           | ata Chiusura       | Stato                | Sezione            | Oggetto            | Min S.O.L. *       | Priorità |                     |         |            |
|                    |                                   |                   | 1                   |                    |                      |                    |                    |                    |          | -                   |         |            |